# RV215W의 MAC 주소 클론

## 목표

일부 ISP(인터넷 서비스 공급자)에서는 장치를 등록하려면 MAC 주소가 필요합니다. 이 코드 는 식별을 위해 고유한 하드웨어에 할당된 12자리 16진수 코드입니다.사용자가 이전에 다른 MAC 주소를 등록한 경우, 복제 기능을 사용하면 등록된 MAC 주소를 RV215W 라우터에 연결 할 수 있으므로 ISP에 연락하여 MAC 주소를 변경하는 데 문제가 없습니다.

이 문서에서는 RV215W에서 MAC 주소를 복제하는 방법에 대해 설명합니다.

# 적용 가능한 디바이스

·RV215W

#### 소프트웨어 버전

•1.1.0.5

### MAC 주소 복제

1단계. 웹 구성 유틸리티에 로그인하고 **Networking(네트워킹) > MAC Address Clone(MAC 주 소 복제)을** 선택합니다. *MAC Address Clone(MAC 주소 복제*) 페이지가 열립니다.

| MAC Address Clone  |                                               |
|--------------------|-----------------------------------------------|
| MAC Address Clone: | Enable                                        |
| MAC Address:       | 3E : AE : 1F : 8A : 28 : D1 Clone My PC's MAC |
| Save Cancel        |                                               |

2단계. 디바이스에서 MAC 주소 복제를 활성화하려면 Enable 확인란을 선택합니다.

3단계. MAC 주소 클론은 다음 두 가지 방법으로 수행할 수 있습니다.

·수동 — MAC 주소 필드에 MAC 주소를 입력합니다.

·자동 — Clone My PC's MAC(내 PC MAC 복제)를 클릭하여 디바이스가 연결된 컴퓨터와 동 일한 MAC 주소를 사용하도록 합니다.

4단계. **저장**을 클릭합니다.